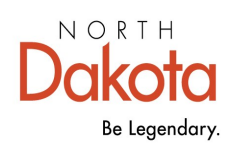

Health & Human Services

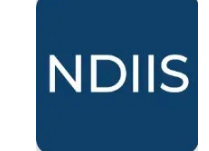

North Dakota Immunization Information System

# **Creating a New Account in NDIIS**

# **Getting Started**

New users to the North Dakota Immunization Information System (NDIIS) will need to create their own unique user account prior to accessing the NDIIS.

⇒ Users will need to have access to the email they are registering under to complete the required multi-factor authentication.

## First Step

1.) Access the NDIIS by going to www.ndiis.org

2.) The page will automatically direct to the sign in. This will be the main page to sign NDIIS in after the account has been created. 3.) Underneath the blue **Sign In** button is Sign in with your email address the link to create a new account Email Address 4.) Click Sign Up Now Password ot your password? Sign in Don't have an account? Sign up now Notice Information accessed through the NDIIS is secure and confidential and for authorized users only. The NDIIS is provided subject to user compliance with the terms and conditions set in the Confidentiality Policy and User Agreement. If you do not agree to

The NDIIS Team is the main point of contact for all NDIIS issues.

#### promptly exit this application. NDIIS Terms and Conditions

If you need assistance with account login or setting up a new user account, please contact the NDIIS team at: **701-328-3386 or NDIIS@nd.gov**. Monday – Friday 8am-5pm (Central).

be bound by the terms and conditions in the agreement,

### Creating the Account

1.) Input the first name, last name, and email that will be associated with your account.

2.) Click **Send Verification** code to complete the mutli-factor authentication. The code will be sent to the email entered for registration.

Monitor the inbox of the email that was registered. The verification code will arrive from *Microsoft on behalf of North Dakota Immunization Information System (NDIIS)*. This can take a few minutes but should not exceed 5 minutes. If the code does not arrive within that timeframe or it was not entered within the acceptable time, click **Send New Code** to initiate a new multi-factor verification.

| 3.)         | Enter the six ( | (6)          | diait | verification | code | in the | indicated | Verification                          | Code field. |
|-------------|-----------------|--------------|-------|--------------|------|--------|-----------|---------------------------------------|-------------|
| <b>U</b> ., |                 | , <b>v</b> , | aigit | Vormoutori   | 0000 |        | maioatoa  | • • • • • • • • • • • • • • • • • • • |             |

| Cancel                 | <ul> <li>Cancel</li> <li>First Name</li> </ul>                              | Cancel                                                       |
|------------------------|-----------------------------------------------------------------------------|--------------------------------------------------------------|
| Last Name              | Last Name                                                                   | Last Name                                                    |
| Email Address          | Verification code has been sent to your inbox. I<br>to the input box below. | E-mail address verified. You can now continue. Email Address |
| Send verification code | Verification Code                                                           | Change e-mail                                                |
|                        | Verify code<br>Send new code                                                | Continue                                                     |
|                        |                                                                             |                                                              |

4.) When verification has been completed, the new account will give the option to change the email entered or the user can continue to the next step.

5.) New passwords must be between 12 and 256 characters in length. The new password must contain all of the following:

| ≮ Cancel             |               |                    |
|----------------------|---------------|--------------------|
|                      | $\Rightarrow$ | A lowercase letter |
| New Password         | $\Rightarrow$ | An uppercase lette |
|                      | $\Rightarrow$ | A number           |
| Confirm New Password | $\Rightarrow$ | A symbol           |
|                      |               |                    |
| Continue             |               |                    |
|                      |               |                    |

6.) If passwords match and all criteria is met, click **Continue.** 

7.) The user will be brought back to the original login where they are asked to enter the email and password they used to create their NDIIS account.

8.) The user will have to complete the multi-factor authentication step with a code being sent to the registered email. (Repeat of steps 5-6).

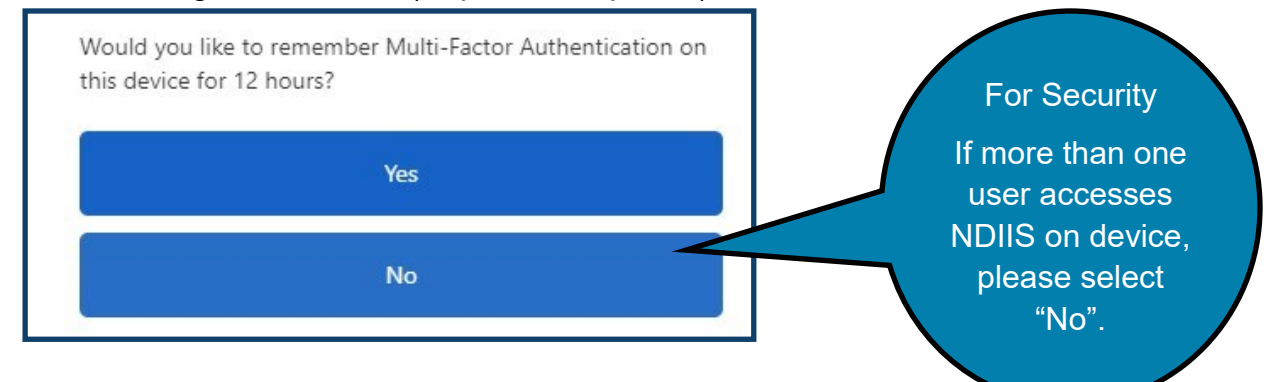

9.) When completed, the user will be logged in and will see the NDIIS home page.

10.) Once logged in, new users will need to submit an **Access Request**. This is completed by clicking on the user menu icon in the top right corner of the home screen.

| Active Provider | _ Q <b>∏</b> |  |
|-----------------|--------------|--|
| No options      |              |  |

Note: the user menu icon will show the individual user's initials

### Creating the Access Request

1.) From the ID Icon drop-down, click Manage My Access.

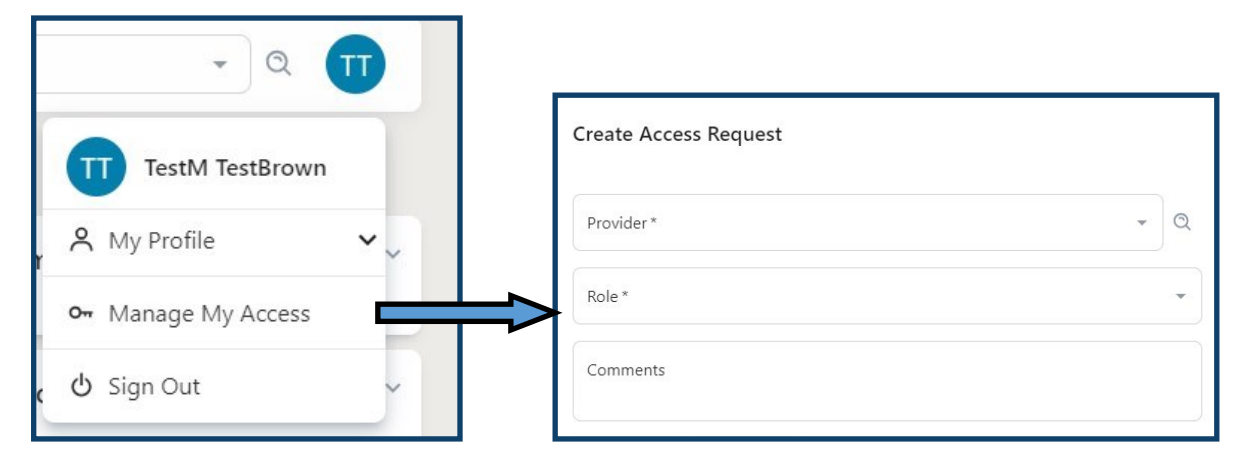

2.) The Create Access Request module will open.

3.) Users will select the **Provider** they are requesting access under from the dropdown.

4.) Users will then select the **Role** they are requesting.

| Role*                        | ⇒ <b>Provider Admin</b> : This is reserved for the Provider Site Administrator and any other individuals the site deems as needing administrator level access.                                                                                  |
|------------------------------|----------------------------------------------------------------------------------------------------|
| Provider Admin<br>Restricted | ⇒ Restricted: This allows users to view records and print<br>immunization certificates. Users with this level of access will<br>not be able to modify, add, or delete any information in the<br>NDIIS and have access to limited functionality. |
| Standard                     | ⇒ Standard: This allows users to view, modify, add, and delete information in the NDIIS.                                                                                                    |

5.) Users are able to provide a comment on why they are requesting access. Comments can be seen by the Site Administrator that views the request for approval/ denial.

6.) When completed, the user can click **Submit** to send the request to the Site Administrator or **Cancel** to remove all information.

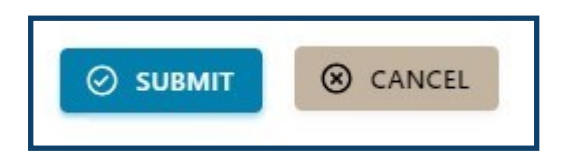

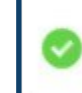

Your access request was successfully submitted for administrative review.

7.) Clicking **Submit** will trigger a pop up in the bottom right of your screen indicating successful submission to the access request.